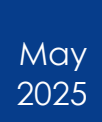

# How to Book a Train

Statewide Travel Program

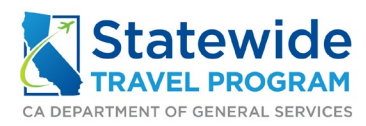

#### HOW TO BOOK A TRAIN

#### Content

| 1. | General Information                           | 3  |
|----|-----------------------------------------------|----|
| 2. | Booking a Train Within a Multi-Component Trip | 4  |
| 3. | Booking a Train Only                          | 5  |
|    | 3.1 Train Search                              | 5  |
|    | 3.2 Choose a Train                            | 7  |
|    | 3.3 Review and Book Page                      | 9  |
|    | 3.4 Finalize Page                             | 12 |
|    | 3.5 Travel Details Page                       | 15 |
|    | 3.6 Trip Booking Information Page             | 16 |
|    | 3.7 Trip Confirmation Page                    | 17 |
|    | 3.8 Finished Page                             | 18 |
| 4. | Itinerary                                     | 19 |
|    | 4.1 Confirmation Email                        | 19 |
|    | 4.2 Trip Library                              | 20 |
| 5. | Additional Resources                          | 21 |
|    | 5.1 Statewide Travel Program                  | 21 |
|    | 5.2 CI Azumano                                | 21 |

# 1. General Information

To avoid excess booking fees, please book all components of travel within the same itinerary.

# 2. Booking a Train Within a Multi-Component Trip

All multi-component trips are booked in the same order in Concur – air or train, car rental, then hotel. Complete all steps of booking train travel (section 3 of this document), then add the additional segments of travel when you reach the 'Travel Details' page. Please see 'How to Book a Car Rental,' and/or 'How to Book a Hotel' for more information.

# 3. Booking a Train Only

### 3.1 Train Search

Once you've logged into Concur, click the train icon.

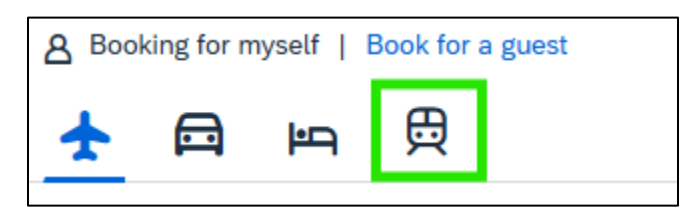

The trip defaults to 'Round Trip,' but you can also search for 'One Way' travel by selecting that option.

| 8 Booking for myself   Book for a guest |           |     |          |  |
|-----------------------------------------|-----------|-----|----------|--|
| ¥                                       |           | ŀ٩  | <b>⊖</b> |  |
| Train Search                            |           |     |          |  |
| $\square$                               | Round-tri | p ) | One-way  |  |

Add a city in the 'From' and 'To' boxes.

| Train Search          |   |
|-----------------------|---|
| Round-trip One-way    |   |
| From *                | 1 |
| Enter city or station |   |
| то *                  |   |
| Enter city or station |   |
|                       |   |

Now, complete the 'Departure' and 'Return' information. You can specify the time of day you would prefer to travel.

| Train Search           |                  |
|------------------------|------------------|
| Round-trip             | One-way          |
| From *                 |                  |
| Sacramento, California | ~                |
| то *                   |                  |
| San Diego (Downtown)   | , California 🗸 🗸 |
| Leave *                | Time             |
| 02/19/2025             | 1:30 PM 🕓        |
| Return *               | Time             |
| 02/20/2025             | 1:30 PM 🕚        |
|                        |                  |

Click the blue 'Search Trains' button once you are ready to see rail options.

| Train Search     |        |            |   |
|------------------|--------|------------|---|
| Round-trip       |        | One-way    |   |
| From *           |        |            |   |
| Sacramento, Cali | fornia |            | ~ |
| то *             |        |            |   |
| San Diego (Down  | town), | California | ~ |
| Leave *          |        | Time       |   |
| 02/19/2025       | ₿      | 1:30 PM    | 0 |
| Return *         |        | Time       |   |
| 02/20/2025       | ₿      | 1:30 PM    | 0 |
| Search Trains    |        |            |   |
|                  |        |            |   |

### 3.2 Choose a Train

Review the 'Departing Train' options and choose the one that is most economical based on trip specifications.

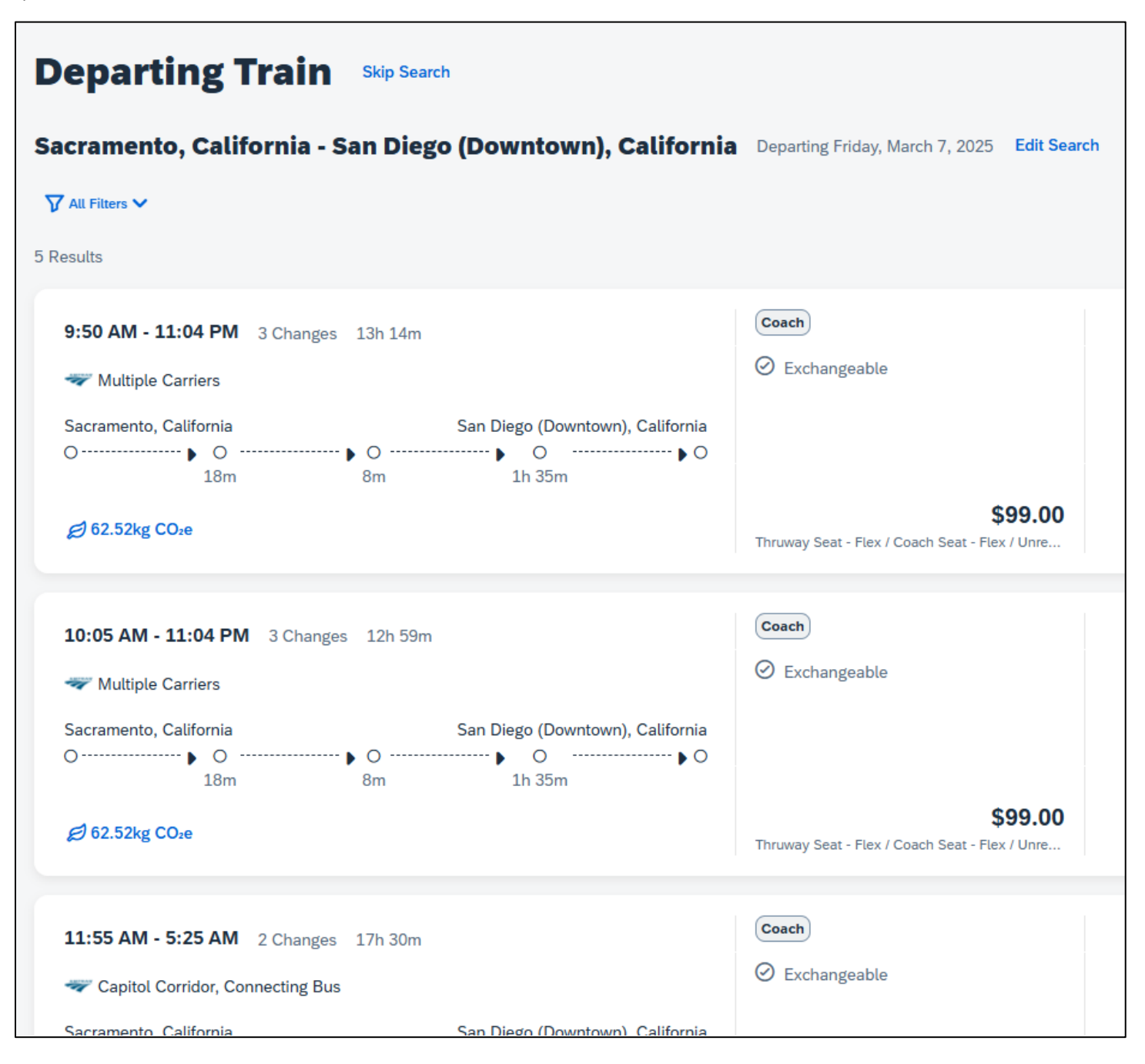

#### HOW TO BOOK A TRAIN

At the top of this page, you can edit the train search if needed: specify departure and arrival times and dates and number of train changes.

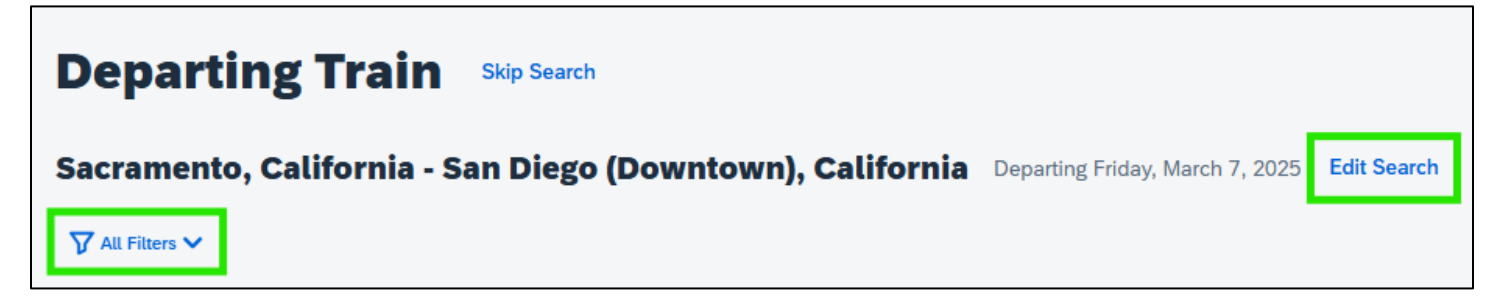

To see the travel details, click on the box that shows the price. This will show you connection information (if applicable), seat reservations, and vendors.

| 9:50 AM - 11:04 PM 3 Changes 13h 14m                                                                                                    | Coach                                                                     |
|----------------------------------------------------------------------------------------------------|---------------------------------------------------------------------------|
| 🛷 Multiple Carriers                                                                                                    | Thruway Seat - Flex / Coach Seat - Flex /<br>Unreserved Coach Seat - Flex |
| <ul> <li>9:50 AM • Sacramento, California</li> <li>11:05 AM • Stockton (Amtrak Sta - San Joaquin</li> <li>Street), California</li> </ul> | Shi bar va obder ood i tax                                                |
| Transfer Time 18m                                                                                                    | Ø 62.52kg CO₂e                                                            |
| <ul> <li>11:23 AM • Stockton (Amtrak Sta - San Joaquin<br/>Street), California</li> <li>3:57 PM • Bakersfield, California</li> </ul>     | Rules and Restrictions >                                                  |
| Transfer Time 8m                                                                                                    |                                                                           |
| <ul> <li>4:05 PM • Bakersfield, California</li> <li>6:35 PM • Los Angeles, California</li> </ul>                                         |                                                                           |
| Transfer Time 1h 35m 🔹                                                                                                    |                                                                           |
| Route Details                                                                                                    | \$99.00                                                                   |
| € 62.52kg CO₂e                                                                                                    | Select Fare                                                               |
|                                                                                                    |                                                                           |
| 10:05 AM - 11:04 PM 3 Changes 12h 59m                                                                                                    | Coach                                                                     |
| 🛷 Multiple Carriers                                                                                                    | ⊘ Exchangeable                                                            |
| Sacramento, California San Diego                                                                                                    | (Downtown), California                                                    |
| 0                                                                                                    | ○                                                                         |
| 18m 8m 1h                                                                                                    | 35m                                                                       |
| Ø 62.52kg CO₂e                                                                                                    | \$99.00<br>Thruway Seat - Flex / Coach Seat - Flex / Unre                 |
|                                                                                                    |                                                                           |

Once you've found the train trip you'd like to book, click 'Select Fare.'

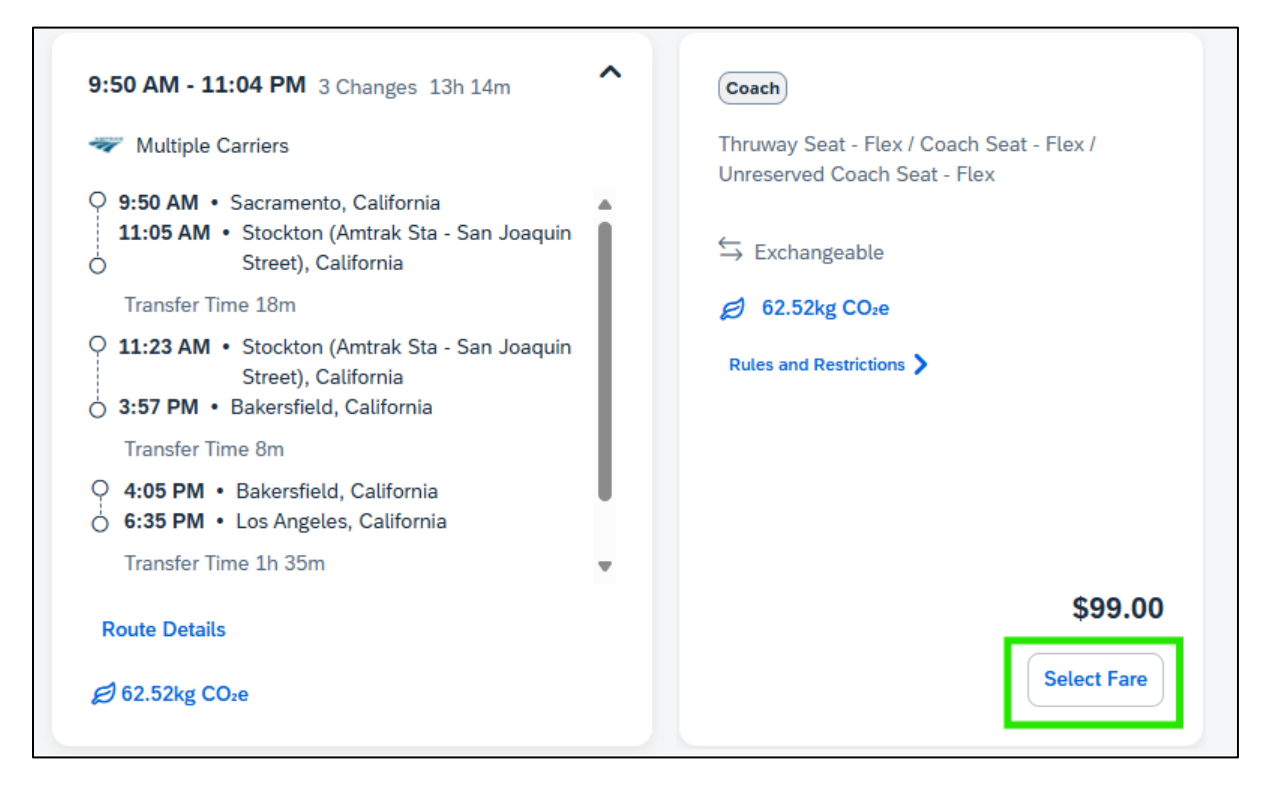

Now, complete the steps outlined in section 3.2 of this document to book the 'Return Train.'

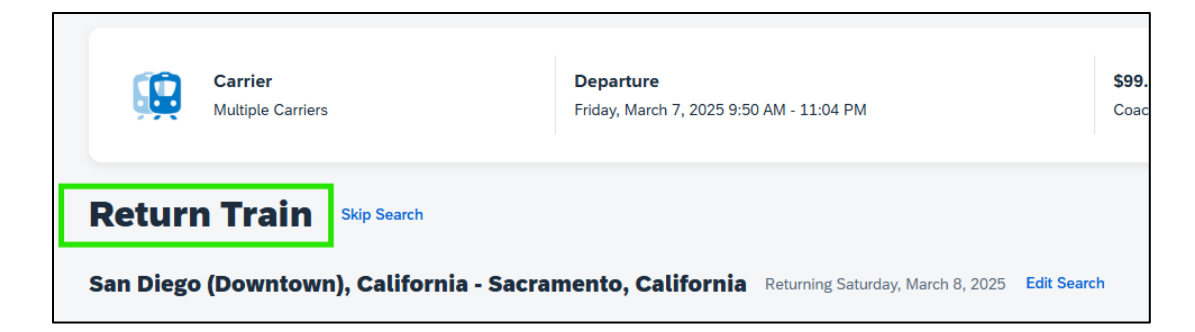

#### 3.3 Review and Book Page

You are now on the 'Review and Book' page.

| Review and Book                                                                                                 |                                                                                        |                                    |                      |
|----------------------------------------------------------------------------------------------------|----------------------------------------------------------------------------------------|------------------------------------|----------------------|
| Train Itinerary                                                                                                 |                                                                                        | Estimated Total Cost @             | \$179.00             |
| Friday, March 7, 2025                                                                                           |                                                                                        | Base Fare<br>Taxes, Fees & Charges | \$179.00<br>Included |
| Sacramento, California - San Diego (Downtown), California<br>9:50 AM - 11:04 PM 3 Changes 13h 14m 262.52kg CO-e | Thruway Seat - Flex / Coach Seat - Flex / Unreserved Coach Seat - Flex<br>Class: Coach |                                    |                      |

Confirm the 'Train Itinerary' information. Click 'View Train Details' for more information.

| Train Itinerary<br>Round Trip                             |                                                                       |
|-----------------------------------------------------------|-----------------------------------------------------------------------|
| Friday, March 7, 2025                                     |                                                                       |
| Sacramento, California - San Diego (Downtown), California | Thruway Seat - Flex / Coach Seat - Flex / Unreserved Coach Seat - Fle |
| 9:50 AM - 11:04 PM 3 Changes 13h 14m 🧭 62.52kg COze       | Class: Coad                                                           |
| ኛ Multiple Carriers                                       |                                                                       |
| Saturday, March 8, 2025                                   |                                                                       |
| San Diego (Downtown), California - Sacramento, California | Thruway Seat - Flex / Coach Seat - Fle                                |
| 9:25 PM - 9:50 AM 2 Changes 11h 25m 🧭 41.43kg CO2e        | Class: Coar                                                           |
| ኛ Connecting Bus 5811, 3711, San Joaquins 711             |                                                                       |
|                                                           | View Train Details                                                    |

Confirm that the 'Traveler Information' is accurate and matches the photo identification you will provide upon check in. You may be turned away if the name on your identification does not match your reservation.

| Traveler Information<br>Traveler Information Is based on your SAP Concur profile. Y<br>process. Please ensure your name below matches what is o | 'our information and any information you comp<br>on your government issued ID. | ete below will be shared with the travel provider to complete the booking |
|----------------------------------------------------------------------------------------------------|--------------------------------------------------------------------------------|---------------------------------------------------------------------------|
| Name on Reservation                                                                                                    | Phone                                                                          | Email                                                                     |
| William Never                                                                                                    | 123456789                                                                      | @dgs.ca.gov                                                               |
| Frequent Traveler Account None                                                                                                    |                                                                                |                                                                           |
| Advance Details 🔞                                                                                                    |                                                                                |                                                                           |
| Date of Birth *                                                                                                    |                                                                                |                                                                           |
| **/**/****                                                                                                    | <b></b>                                                                        |                                                                           |
|                                                                                                    |                                                                                |                                                                           |

If changes need to be made, click 'Change selections' under the 'Estimated Total Cost' section and complete the edits.

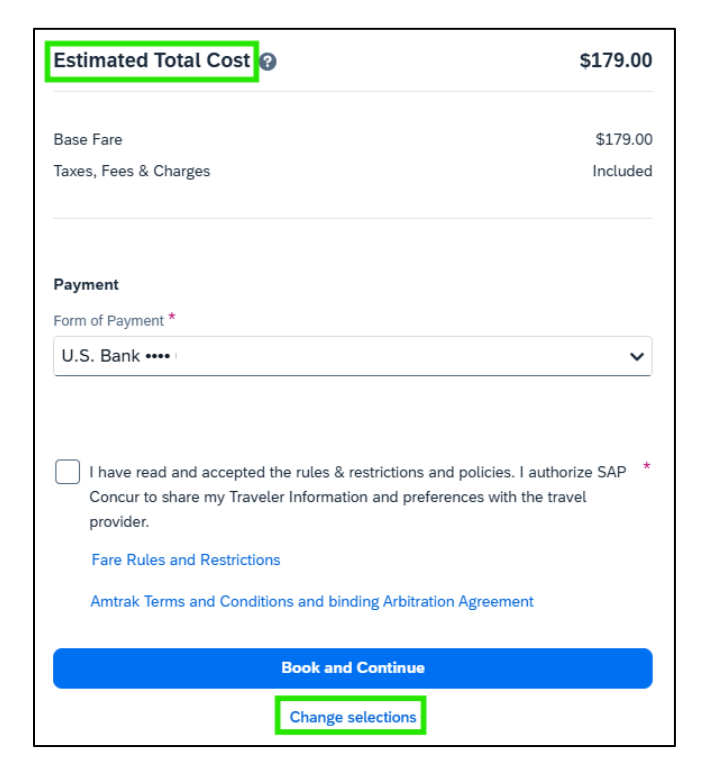

#### HOW TO BOOK A TRAIN

Confirm the 'Form of Payment' is correct. Read the 'Fare Rules' and 'Restrictions and Amtrak Terms and Conditions,' which are linked above the blue 'Book and Continue' box. Accept the terms.

| Estimated Total Cost 🕢                                                                                                    | \$179.00                        |
|----------------------------------------------------------------------------------------------------|---------------------------------|
| Base Fare<br>Taxes, Fees & Charges                                                                                                    | \$179.00<br>Included            |
| Payment<br>Form of Payment *<br>U.S. Bank •••••                                                                                                    | ~                               |
| I have read and accepted the rules & restrictions and policies.<br>Concur to share my Traveler Information and preferences with<br>provider. Fare Rules and Restrictions | I authorize SAP *<br>the travel |
| Amtrak Terms and Conditions and binding Arbitration Agreeme                                                                                                    | nt                              |
| Book and Continue Change selections                                                                                                    |                                 |

Click 'Book and Continue' to continue the booking process.

| Estimated Total Cost 💡                                                                                                    | \$179.00                                                     |
|----------------------------------------------------------------------------------------------------|--------------------------------------------------------------|
| Base Fare                                                                                                    | \$179.00                                                     |
| Taxes, Fees & Charges                                                                                                    | Included                                                     |
| Payment                                                                                                    |                                                              |
| Form of Payment *                                                                                                    |                                                              |
| U.S. Bank ••••                                                                                                    | ~                                                            |
|                                                                                                    |                                                              |
| I have read and accepted the rules & restrictions and p<br>Concur to share my Traveler Information and preference<br>provider. Fare Rules and Restrictions                                                                                                   | olicies. I authorize SAP *                                   |
| <ul> <li>I have read and accepted the rules &amp; restrictions and p<br/>Concur to share my Traveler Information and preference<br/>provider.</li> <li>Fare Rules and Restrictions</li> <li>Amtrak Terms and Conditions and binding Arbitration A</li> </ul> | olicies. I authorize SAP *<br>es with the travel<br>greement |
| <ul> <li>I have read and accepted the rules &amp; restrictions and p<br/>Concur to share my Traveler Information and preference<br/>provider.</li> <li>Fare Rules and Restrictions</li> <li>Amtrak Terms and Conditions and binding Arbitration A</li> </ul> | olicies. I authorize SAP *<br>es with the travel<br>greement |

### 3.4 Finalize Page

Now on the screen is the 'Finalize' page, which shows you the overview of what you have chosen. You have not finished booking the trip!

| nalize                                                                                                    |       |                                                                          | * Required fie                     |
|----------------------------------------------------------------------------------------------------|-------|--------------------------------------------------------------------------|------------------------------------|
| rip Overview<br>arch 7, 2025 - March 9, 2025                                                                    |       | Estimated Total Cost @                                                   | \$179.00                           |
| rip Name *                                                                                                    |       | Train 🗸                                                                  | \$179.00                           |
| Trip - San Diego                                                                                                |       | Rates are quoted in USD.                                                 |                                    |
| haracter limit: 50                                                                                              | 16/50 | <ul> <li>Original cost, refund, or penalty for canceled or of</li> </ul> | hanged bookings are not displayed. |
| escription                                                                                                    |       | Finalize                                                                 | Trip                               |
|                                                                                                    |       | Cancel                                                                   | Trip                               |
| haracter limit: 250                                                                                             | 0/250 | Hold T                                                                   | rip                                |
| raveler<br>/Illiam Never                                                                                        |       | • You may hold this reservation until February 20,                       | 2025, 11:30 PM EST.                |
| Sacramento, California - San Diego (Downtown), Californ<br>Friday, March 7, 2025<br>Confirmation Number: 5A06F7 | nia   | Would you like to book anything else?                                    | 🛱 Add Rental Car                   |
| San Diego (Downtown), California - Sacramento, Californ                                                         | nia   | •                                                                        |                                    |

The first section is 'Trip Overview.' Here, you will specify what the trip is for. For 'Trip Name,' give it a name that will be easy to identify. Under 'Trip Description,' you can add more details about what the trip is for.

| inalize                                               |          |
|-------------------------------------------------------|----------|
| <b>Frip Overview</b><br>Aarch 7, 2025 - March 9, 2025 |          |
| īrip Name *                                           |          |
| Trip - San Diego                                      |          |
| Character limit: 50                                   | 16/50    |
| Jescription                                           |          |
|                                                       | <i>"</i> |
| Character limit: 250                                  | 0/250    |
| Traveler                                              |          |
| William Never                                         |          |

Review the trip information to ensure accuracy. Click the arrows to see details.

| 16/50  |   |
|--------|---|
| 16/50  |   |
| 1450   |   |
| 16/50  |   |
|        |   |
| 0/250  |   |
| 0/250  |   |
| 012.00 |   |
|        |   |
|        |   |
|        | _ |
|        | ~ |
|        |   |
|        |   |
|        |   |

The next section is 'Travel Policy.' Here, you will see if your agency has an approval process built into Concur.

| т  | avel Policy                                                          |  |
|----|----------------------------------------------------------------------|--|
| At | ravel rule applies to this trip.                                     |  |
| A  | <b>Require Approval</b><br>All reservations require manager approval |  |

Next, we have 'Additional Information.' You need to select the choice that is most accurate for this trip. Each agency has customized the options, so yours might look different.

| Additional Information<br>Your company has requested a few more details about this booking.                  |   |
|----------------------------------------------------------------------------------------------------|---|
| I agree to the Terms of Use and have read and will comply with State of CA travel and expense policy $\star$ |   |
| No option selected                                                                                           | ~ |
| Why was no hotel reserved? *                                                                                 |   |
| No option selected                                                                                           | ~ |
| Would you prefer a ZEV rental if one is available? Yes/No *                                                  |   |
| No option selected                                                                                           | ~ |
| Purpose of Trip *                                                                                            |   |
| No option selected                                                                                           | ~ |
|                                                                                                    |   |

On the right side of the page, you see the 'Estimated Total Cost' section as well as the 'Would you like to book anything else?' section.

| Estimated Total Cost 🚱                                                                  | \$179.00 |
|-----------------------------------------------------------------------------------------|----------|
| Train 🗸                                                                                 | \$179.00 |
| Rates are quoted in USD.                                                                |          |
| • Original cost, refund, or penalty for canceled or changed bookings are not displayed. |          |
| Finalize Trip                                                                           |          |
| Cancel Trip                                                                             |          |
| Hold Trip                                                                               |          |
| • You may hold this reservation until February 20, 2025, 11:30 PM EST.                  |          |
| Would you like to book anything else?                                                   |          |
| Add Accommodation                                                                       |          |

We recommend completing the 'Would you like to book anything else?' section first. If you would like to add a hotel or rental car to this trip, click on those options. See 'How to Book Lodging' and/or 'How to Book a Car Rental' for more information.

If you want to cancel, click 'Cancel Trip.'

If you want to pause the booking, click 'Hold Trip.'

Click 'Finalize Trip' to continue the booking process.

| Estimated Total Cost 🚱                   |                 |                                | \$179.00 |
|------------------------------------------|-----------------|--------------------------------|----------|
| Train 🗸                                  |                 |                                | \$179.00 |
| Rates are quoted in USD.                 |                 |                                |          |
| Original cost, refund, or penalty for ca | nceled or chang | ed bookings are not displayed. |          |
|                                          | Finalize Trip   |                                |          |
|                                          | Cancel Trip     |                                |          |
|                                          | Hold Trip       |                                |          |

#### 3.5 Travel Details Page

You are now on the 'Travel Details' page. You have not finished booking the trip! Review the 'Trip Overview' and 'Reservations' sections.

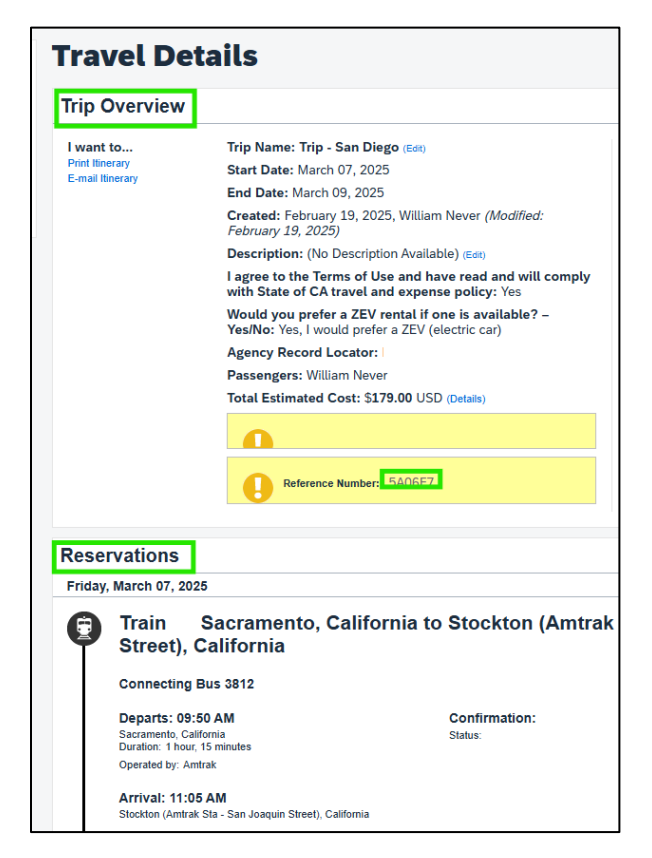

Add to your travel by clicking 'Add a Hotel,' 'Add a Car Rental,' or 'Add to your Itinerary.'

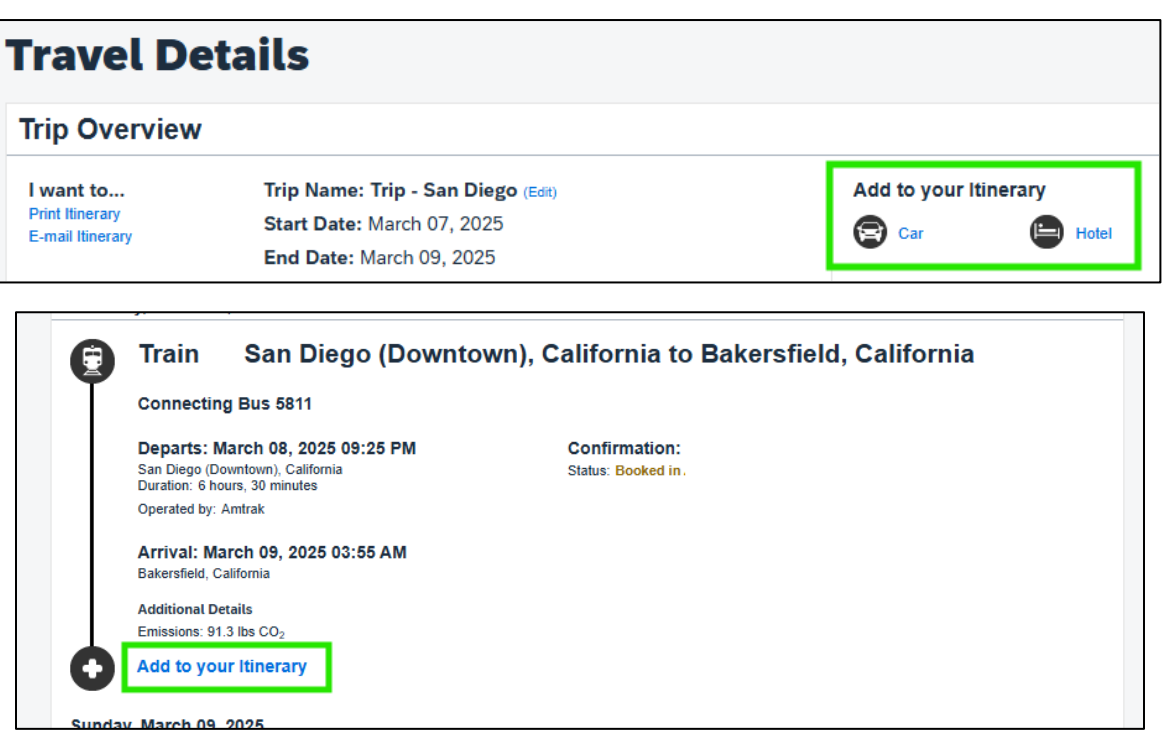

Click 'Cancel Trip' to cancel. Click 'Next' to continue the booking process.

| If you close at this point your reservation may be cancelled. Note: Any part of the trip that is instant purchase or has d cancelled. | eposit required will not be |  |  |
|----------------------------------------------------------------------------------------------------|-----------------------------|--|--|
|                                                                                                    | Next >> Cancel Trip         |  |  |

#### 3.6 Trip Booking Information Page

You are now on the 'Trip Booking Information' page. You have not finished booking the trip!

|                                                    | The trip same and description are for your record location conversionse                                                                               |
|----------------------------------------------------|----------------------------------------------------------------------------------------------------|
| nalize Trip                                        | The trip name and description are for your record keeping convenience.                                                                                |
| Review Travel Details                              | Trip Name         Trip Description (optional)           This will appear in your upcoming trip list.         Used to identify the trip purpose        |
| Enter Trip Information<br>Submit Trip Confirmation | Trip Reservation                                                                                                    |
|                                                    | Send a copy of the confirmation to: 🔞                                                                                                    |
|                                                    | Send my email confirmation as                                                                                                    |
|                                                    | I agree to the Terms of Use and have read and will comply with State of CA Why was no hotel reserved? [Required] travel and expense policy [Required] |
|                                                    | Yes V Conference Travel V                                                                                                    |
|                                                    |                                                                                                    |
|                                                    |                                                                                                    |
|                                                    |                                                                                                    |
|                                                    |                                                                                                    |
|                                                    |                                                                                                    |
|                                                    |                                                                                                    |

The information you added on the previous 'Finalize' page will automatically be filled in. Edit any information needed.

Click 'Display Trip' to see the trip information.

Click 'Previous' to go back.

E.

Click 'Cancel Trip' to cancel.

Click 'Next' to continue the booking process.

| Please enter information about this trip then press Next to finalize your reservation. If you close at this point your reservation may be cancell Note: Any part of the trip that is instant purchase or has deposit required will not be cancelled. |              |             |         |             |
|----------------------------------------------------------------------------------------------------|--------------|-------------|---------|-------------|
|                                                                                                    | Display Trip | << Previous | Next >> | Cancel Trip |

### 3.7 Trip Confirmation Page

You are now on the 'Trip Confirmation' page. You have not finished booking the trip! Review the information.

| Trip Summary                                                                  | Trip Confirmation                                                                                                    |  |  |  |  |
|-------------------------------------------------------------------------------|----------------------------------------------------------------------------------------------------|--|--|--|--|
| Finalize Trip                                                                 | To COMPLETE BOOKING, please press the "Confirm Booking" Button after reviewing this page.<br>To CANCEL, press the Cancel button.                         |  |  |  |  |
| <ul> <li>✓ Review Travel Details</li> <li>✓ Enter Trip Information</li> </ul> | After you complete this booking, it will be reserved; however, it will not be ticketed until it is approved by your company.                             |  |  |  |  |
| Submit Trip Confirmation                                                      | Trip Overview                                                                                                    |  |  |  |  |
|                                                                               | Trip Name: Trip Reservation                                                                                                    |  |  |  |  |
|                                                                               | Start Date: March 07, 2025                                                                                                    |  |  |  |  |
|                                                                               | End Date: March 09, 2025                                                                                                    |  |  |  |  |
|                                                                               | Created: February 19, 2025, William Never (Modified: February 19, 2025)                                                                                  |  |  |  |  |
|                                                                               | Description: (No Description Available)                                                                                                    |  |  |  |  |
|                                                                               | I agree to the Terms of Use and have read and will comply with State of CA travel and expense policy: Yes                                                |  |  |  |  |
|                                                                               | Would you prefer a ZEV rental if one is available? - Yes/No: Yes, I would prefer a ZEV (electric car)                                                    |  |  |  |  |
|                                                                               | Agency Record Locator:                                                                                                    |  |  |  |  |
|                                                                               | Passengers: William Never                                                                                                    |  |  |  |  |
|                                                                               | Total Estimated Cost: \$179.00 USD                                                                                                    |  |  |  |  |
|                                                                               |                                                                                                    |  |  |  |  |
|                                                                               | Reference Number: 5A06F7                                                                                                    |  |  |  |  |
|                                                                               | Agency Name: Cl Azumano - California                                                                                                    |  |  |  |  |
|                                                                               | Reservations                                                                                                    |  |  |  |  |
|                                                                               | Friday, March 07, 2025                                                                                                    |  |  |  |  |
|                                                                               | Train Sacramento, California to Stockton (Amtrak Sta - San Joaquin<br>Street), California<br>Connecting Bus 3812                                         |  |  |  |  |
|                                                                               | Departs: 09:50 AM     Confirmation: {       Sacramento, California     Status: Booked in /       Duration: 1 hour, 15 minutes     Status: Confirmation / |  |  |  |  |
|                                                                               | Operated by, Amitak                                                                                                    |  |  |  |  |

Click 'Display Trip' to see the trip information.

Click 'Previous' to go back.

Click 'Cancel Trip' to cancel.

Click 'Confirm Booking' to finish the booking process.

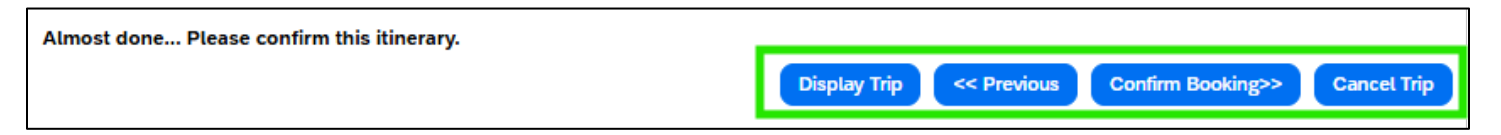

#### 3.8 Finished Page

Please note that your travel is not booked until you have reached this page!

You have now booked a train ticket. Please note that your travel manager may have to approve the trip. Please see 'Passive and Hard Stop approval Information' for more information.

You can see your trip record locator on this page.

| Trip Summary<br>Finished! | Finished!         You have successfully booked your trip!         Trip Record Locator : BGLK3M         The itinerary will not be ticketed until your travel manager has approved the trip.         Your itinerary has been saved. CI Azumano California will service your itinerary.         Please Note: Fares are not guaranteed until tickets are issued and are subject to change without notice.                                                                                 |
|---------------------------|----------------------------------------------------------------------------------------------------|
|                           |                                                                                                    |
|                           | DECEMPTICAL SERVICES Trip Name: Trip Reservation Start Date: March 07, 2025 End Date: March 09, 2025 Created: February 19, 2025, William Never (Modified: February 19, 2025) Description: (No Description Available) I agree to the Terms of Use and have read and will comply with State of CA travel and expense policy: Yes Would you prefer a ZEV rental if one is available? – Yes/No: Yes, I would prefer a ZEV (electric car) Agency Record Locator: Passengers: William Never |
|                           | Reference Number:                                                                                                    |
|                           | Agency Name: Cl Azumano California                                                                                                    |

Click 'Print Itinerary' to print or save the itinerary as a PDF.

Click 'E-mail Itinerary' to email the itinerary to a specific person. Please note that you and your Primary Travel Arranger (if you have one) will always receive an itinerary via email.

Click 'Return to Travel Center' to return to Concur's home page.

| Your itinerary has been saved. |       |             |      |               |                         |
|--------------------------------|-------|-------------|------|---------------|-------------------------|
|                                | Print | t Itinerary | E-ma | ail Itinerary | Return to Travel Center |

### 4. Itinerary

There are a few ways you can find the itinerary.

#### 4.1 Confirmation Email

Once you have booked the travel, you will receive an email from Concur Travel with the trip information.

| Concu                                                                                                    | r Itinarany 02/20/2025. CAR/HOTEL                                                                                                    |                                     |  |  |  |  |  |  |
|----------------------------------------------------------------------------------------------------|----------------------------------------------------------------------------------------------------|-------------------------------------|--|--|--|--|--|--|
| Concu                                                                                                    | Concurrently 02/20/2023. CARTIOTEL RESERVATION SECOFF                                                                                |                                     |  |  |  |  |  |  |
|                                                                                                    |                                                                                                    |                                     |  |  |  |  |  |  |
| СТ                                                                                                    | Concur Travel < TravelWizard@concursolutions.com>                                                                                    |                                     |  |  |  |  |  |  |
| Ó                                                                                                    |                                                                                                    |                                     |  |  |  |  |  |  |
| i) If there                                                                                                    | e are problems with how this message is displayed, click h                                                                           | ere to view it in a web browser.    |  |  |  |  |  |  |
| Click h                                                                                                    | lick here to download pictures. To help protect your privacy, Outlook prevented automatic download of some pictures in this message. |                                     |  |  |  |  |  |  |
|                                                                                                    | oncurCalendarEntry ics                                                                                                    |                                     |  |  |  |  |  |  |
| 2                                                                                                    | KB                                                                                                    |                                     |  |  |  |  |  |  |
|                                                                                                    |                                                                                                    |                                     |  |  |  |  |  |  |
|                                                                                                    |                                                                                                    |                                     |  |  |  |  |  |  |
| CAUTION: This email originated from a NON-State email address. Do not click links or open attachments unless you are certain of the |                                                                                                    |                                     |  |  |  |  |  |  |
|                                                                                                    |                                                                                                    |                                     |  |  |  |  |  |  |
| Trip Overview                                                                                                    |                                                                                                    |                                     |  |  |  |  |  |  |
|                                                                                                    |                                                                                                    |                                     |  |  |  |  |  |  |
| ×                                                                                                    | ×                                                                                                    |                                     |  |  |  |  |  |  |
| Trip Name:                                                                                                    | Car/Hotel Reservation                                                                                                    |                                     |  |  |  |  |  |  |
| Start Date: F                                                                                                    | February 20, 2025                                                                                                    |                                     |  |  |  |  |  |  |
| End Date: F<br>Created: No                                                                                                    | End Date: February 21, 2025<br>Created: November 26, 2024, William Never (Modified: November 26, 2024)                               |                                     |  |  |  |  |  |  |
| Description                                                                                                    | (No Description Available)                                                                                                    | ,                                   |  |  |  |  |  |  |
| I agree to th                                                                                                    | e Terms of Use and have read and will comply with State o                                                                            | f CA travel and expense policy: Yes |  |  |  |  |  |  |
| Would you prefer a ZEV rental if one is available? – Yes/No: Yes, I would prefer a ZEV (electric car)<br>Agency Record Locator:     |                                                                                                    |                                     |  |  |  |  |  |  |
| Reservation for: William Never                                                                                                    |                                                                                                    |                                     |  |  |  |  |  |  |
| Total Estimated Cost: \$59.50 USD                                                                                                   |                                                                                                    |                                     |  |  |  |  |  |  |
| Agency Name, of Azumano Camornia                                                                                                    |                                                                                                    |                                     |  |  |  |  |  |  |
| Reservations                                                                                                    |                                                                                                    |                                     |  |  |  |  |  |  |
| Thursday                                                                                                    | r, February 20, 2025                                                                                                    |                                     |  |  |  |  |  |  |
| ×                                                                                                    |                                                                                                    |                                     |  |  |  |  |  |  |
|                                                                                                    |                                                                                                    |                                     |  |  |  |  |  |  |
|                                                                                                    | Enterprise Car Rental at: Sacramento                                                                                                 | US (SMF)                            |  |  |  |  |  |  |
|                                                                                                    | Pick-up at: Sacramento US (SMF)                                                                                                    |                                     |  |  |  |  |  |  |
|                                                                                                    | Biak Up 40:00 BM TO 5 4 00                                                                                                    | Confirmation: 007070000000101T      |  |  |  |  |  |  |
|                                                                                                    | Pick Up: 12:00 PM Thu Feb 20                                                                                                    | Confirmation: 2076768806COUNT       |  |  |  |  |  |  |
|                                                                                                    | Number of Cars:1                                                                                                    | Status:Confirmed                    |  |  |  |  |  |  |
|                                                                                                    |                                                                                                    | Rate Code                           |  |  |  |  |  |  |
|                                                                                                    | Return: 12:00 PM Fri Feb 21                                                                                                    |                                     |  |  |  |  |  |  |
|                                                                                                    | Returning to:Sacramento US (SMF)                                                                                                    |                                     |  |  |  |  |  |  |
|                                                                                                    | Additional Details                                                                                                    |                                     |  |  |  |  |  |  |
|                                                                                                    | Rate: \$40.54 USD daily rate, unlimited                                                                                              |                                     |  |  |  |  |  |  |
|                                                                                                    | Total Rate: \$59.50 USD                                                                                                    | Corporate Discount:                 |  |  |  |  |  |  |
|                                                                                                    |                                                                                                    | F                                   |  |  |  |  |  |  |
|                                                                                                    | Rental Details                                                                                                    |                                     |  |  |  |  |  |  |
|                                                                                                    | Intermediate / Car / Automatic transmission / Air condition                                                                          | ing                                 |  |  |  |  |  |  |
|                                                                                                    |                                                                                                    |                                     |  |  |  |  |  |  |

#### 4.2 Trip Library

If you need to view, cancel, or edit the trip, you can do so at any time by logging into Concur and clicking 'View Trips.'

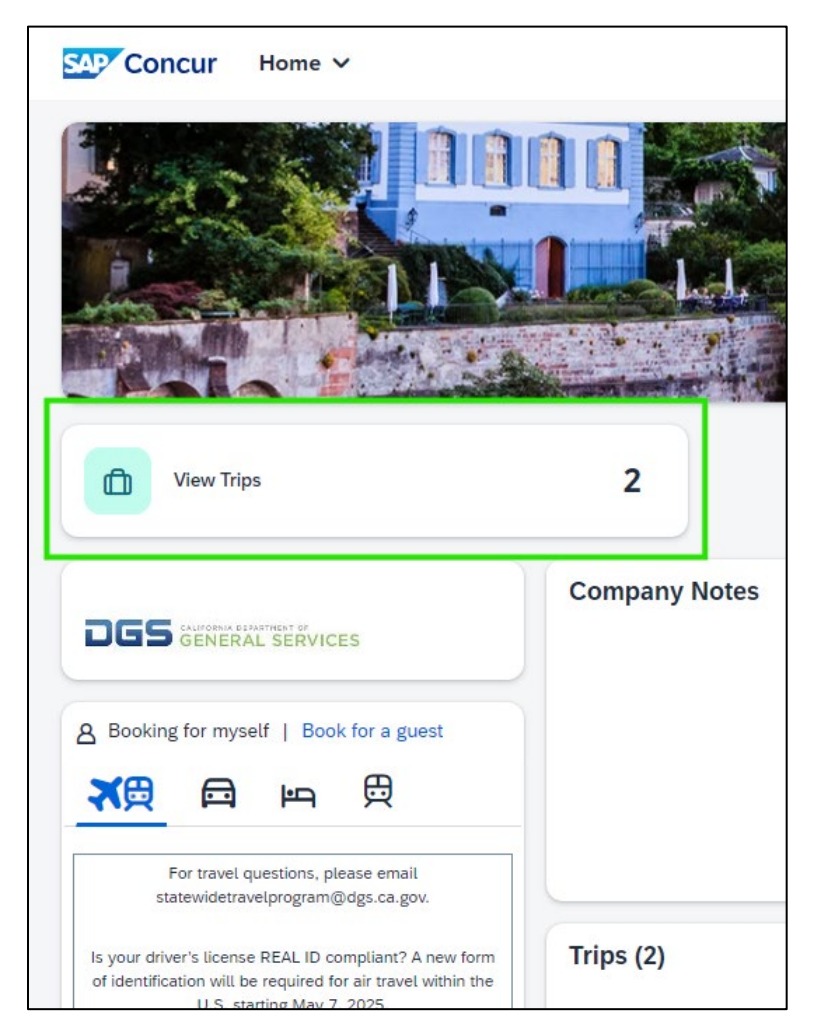

That will open your 'Trip Library,' where you can click on the trip name to view or edit it or click the 'Cancel Trip' link to cancel it. Please see 'How to Add to An Existing Itinerary,' 'How to Change a Booking,' and/or 'How to Cancel a Booking' for more information.

| Trip Library                                                                                                    |                                                                                 |             |            |            |             |  |  |  |
|----------------------------------------------------------------------------------------------------|---------------------------------------------------------------------------------|-------------|------------|------------|-------------|--|--|--|
| Search Trip Names Dates To Use: Date Range<br>Booking Dates Travel Dates Travel Dates Travel Dates Travel Dates Travel Dates Travel Dates Search |                                                                                 |             |            |            |             |  |  |  |
| Trip Name/Description                                                                                                    | Status                                                                          | Date Booked | Start Date | End Date   | Action      |  |  |  |
| Car/Hotel Reservation (9PG0PP)                                                                                                    | Admin Approval Required<br>Approval deadline is<br>02/19/2025 11:30 pm Eastern. | 11/26/2024  | 02/20/2025 | 02/21/2025 | Cancel Trip |  |  |  |
|                                                                                                    | Trip will be automatically cancelled<br>if not approved by then.                |             |            |            |             |  |  |  |
| Train to LA for Inspection (99DYG9)<br>Trip from SAC to LAX to inspect trains                                                                    | Withdrawn                                                                       | 10/16/2024  | 12/13/2024 | 12/14/2024 |             |  |  |  |

# 5. Additional Resources

As a traveler, your first resource for all travel-related inquiries is your agency Travel Coordinator(s). Other helpful resources are:

### 5.1 Statewide Travel Program

Email: <u>StatewideTravelProgram@dgs.ca.gov</u> <u>How to Add to An Existing Itinerary</u> <u>How to Book a Car Rental</u> <u>How to Cancel a Booking</u> <u>How to Change a Booking</u> <u>Passive and Hard Stop Approval Information</u> <u>Setting up a Profile in Concur (Video)</u> <u>Statewide Travel Program Training Resources Page</u>

#### 5.2 Cl Azumano

<u>Cl Azumano Webpage</u> <u>Concur Login Page</u> Email: Caltravel@ciazumano.com

Travel Agents: 877-454-8785 (use only if trip is in progress)